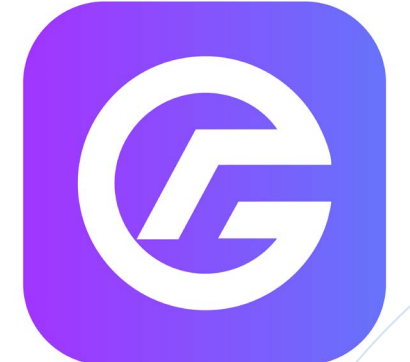

## "Интернэт банк ашиглан гаалийн төлбөр төлөх заавар"

Шинэчилсэн хэлбэр 2021.10.26

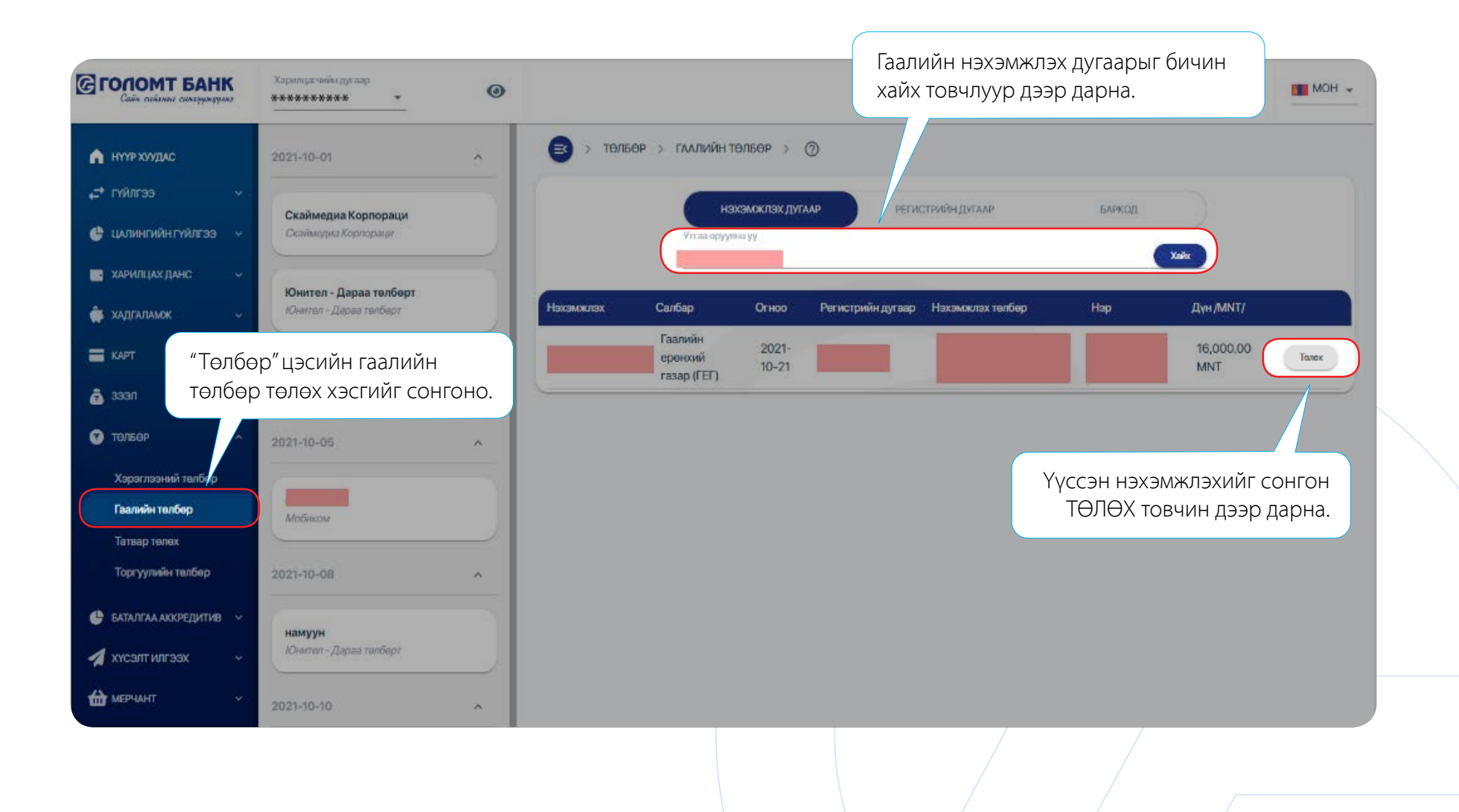

2

G

|                         | Харилцагчийн дугаар    | Өдрийн мэнд 🧟 29:41 Б МОН マ<br>Сүүлд нэвтэрсэн огноо: 2021-10-21 11:54:25 |
|-------------------------|------------------------|---------------------------------------------------------------------------|
| 🖍 НҮҮР ХУУДАС           | 2021-10-01             | EI > ТӨЛБӨР > ГААЛИЙН ТӨЛБӨР > ГААЛИЙН ТӨЛБӨР ТӨЛӨХ > ⑦                   |
| ← гүйлгээ ~             | Скаймелиа Корпораци    | 🕑 Илгээх данс                                                             |
| 🔮 ЦАЛИНГИЙН ГҮЙЛГЭЭ 🗸   | Скаймедиа Корпораци    | Боломжит үлдэгдэл:                                                        |
| 📑 ХАРИЛЦАХ ДАНС 🗸       | Юнител - Дараа төлбөрт | Хүлээн авагчийн мэдээлэл                                                  |
| 🟟 хадгаламж 🗸 🗸         | Юнител - Дараа төлбөрт | Гаалийн ерөнхий газар (ГЕГ)                                               |
| 🚍 КАРТ — ~              | Мобиком                | Хулээн авагчийн мэдээлэл<br>16,000 ММТ                                    |
| 👼 зээл 🗸 🗸              | Мобиком                | Улдогдой хүрэлцэхгүй байна                                                |
| 😨 төлбөр 🔷 ^            | 2021-10-05             | С Гүйлгээний утгэ                                                         |
| Хэрэглээний төлбөр      |                        | 5vilax Yoranxinvinax                                                      |
| Гаалийн төлбөр          | sdfasdf<br>Мобиком     |                                                                           |
| Татвар төлөх            |                        |                                                                           |
| торгуулийн төлсөр       | 2021-10-08             |                                                                           |
| 🔮 БАТАЛГАА АККРЕДИТИВ 🗸 | намуун                 | Илгээх дансаа сонгон, гүйлгээний утга                                     |
| 🔺 хүсэлт илгээх 🗸 🗸     | Юнител - Дараа төлбөрт | оруулан ҮРГЭЛЖЛҮҮЛЭХ товчийг дарна.                                       |
| 🛍 мерчант 🗸 🗸           | 2021-10-10             |                                                                           |

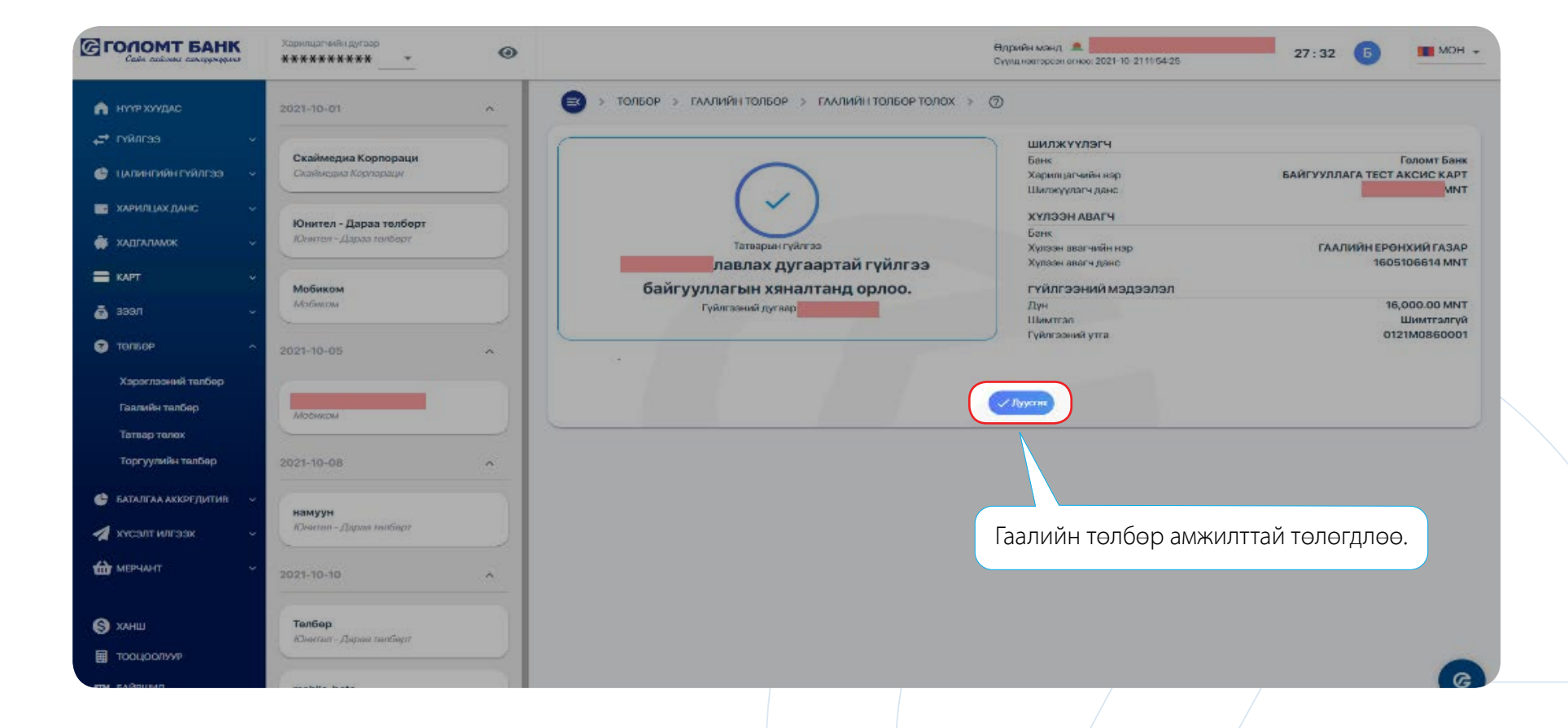